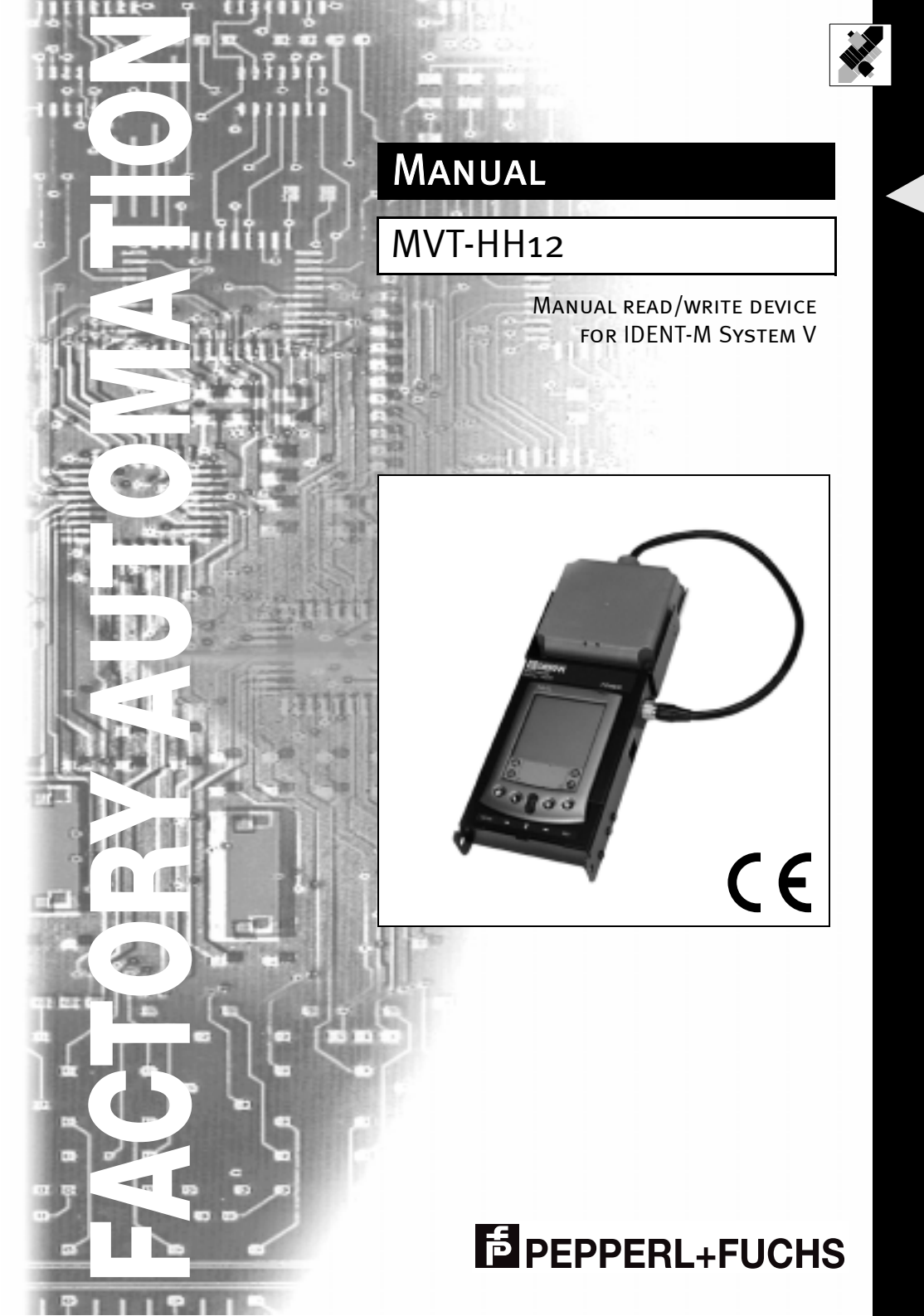

With regard to the supply of products, the current issue of the following document is applicable: The General Terms of Delivery for Products and Services of the Electrical Industry, published by the Central Association of the "Elektrotechnik und Elektroindustrie (ZVEI) e.V. in their most recent version as well as the supplementary clause: "Extended reservation of title".

We at Pepperl+Fuchs recognise a duty to make a contribution to the future, For this reason, this printed matter is produced on paper bleached without the use of chlorine.

# IDENT-M System V • MVT-HH12 Tables of contents

| 1                                                                                       | Declaration of conformity                                                                                                    | . 3                                        |
|-----------------------------------------------------------------------------------------|----------------------------------------------------------------------------------------------------|--------------------------------------------|
| 2                                                                                       | Symbols used                                                                                                    | 4                                          |
| 3<br>3.1<br>3.2                                                                         | Safety<br>Intended use<br>General safety instructions                                                                                                    | 5<br>5<br>5                                |
| 4                                                                                       | Product description                                                                                                    | 6                                          |
| 4.1<br>4.2<br>4.3                                                                       | Product family<br>Range of application<br>Included with delivery/accessories                                                                                                    | 6<br>6<br>6                                |
| 5                                                                                       | General Instructions                                                                                                    | 7                                          |
| <b>5.1</b><br><b>5.2</b><br><b>5.3</b><br>5.3.1<br>5.3.2                                | Storage and transportation<br>Unpacking<br>Packaging and disposal<br>Repackaging<br>Disposal                                                                                                    | 7<br>7<br>7<br>7                           |
| 6                                                                                       | General operation                                                                                                    | 8                                          |
| 6.1<br>6.1.1<br>6.2<br>6.2.1<br>6.3<br>6.3.1<br>6.4<br>6.4.1<br>6.4.2<br>6.4.3<br>6.4.4 | Information on the battery<br>Charging the battery<br>Operating components on the<br>Key assignment<br>Turning the device on/off<br>Setting for the automatic shut-off function (auto off)<br>DS-30PG application<br>Brings up DS-30PG program<br>OPERATING MODE screen<br>Overview of various operating modes<br>Touchscreen key assignment | 8<br>9<br>10<br>10<br>11<br>12<br>12<br>13 |
| 7                                                                                       | DATA MODE operating mode                                                                                                    | 14                                         |
| 7.1<br>7.2<br>7.3<br>7.3.1<br>7.4<br>7.4.1<br>7.4.2<br>7.5<br>7.6<br>7.6                | Changing the data field display<br>Selecting a data field<br>Select address                                                                                                    | 14<br>16<br>17<br>18<br>19<br>20<br>21     |
| 7.6.1<br>7.6.2                                                                          | Successful write                                                                                                    | 21<br>22                                   |
|                                                                                         |                                                                                                    |                                            |

1

# IDENT-M System V • MVT-HH12 Tables of contents

| 8     | DEFAULT SETTINGS operating mode                     | 23 |
|-------|-----------------------------------------------------|----|
| 8.1   | Selecting a data field                              | 23 |
| 8.1.1 | Memory range setting                                | 24 |
| 8.1.2 | Adjusting the data format                           | 25 |
| 8.1.3 | Data length setting                                 | 25 |
| 8.1.4 | Setting for the data carrier identification process | 26 |
| 8.1.5 | Verification setting                                | 26 |
| 8.1.6 | Assignment of the ID code                           | 27 |
| 8.1.7 | Input of the data field name                        | 29 |
| 8.1.8 | End of the DEFAULT SETTINGS operating mode          | 30 |
| 9     | DATA RANGE operating mode                           | 31 |
| 9.1   | Selection of the data range                         | 31 |
| 9.2   | Editing/changing and writing the data range         | 32 |
| 10    | OPTIONS operating mode                              | 33 |
| 10.1  | Select menu item                                    | 33 |
| 10.2  | SET START DISPLAY                                   | 34 |
| 10.3  | Adjusting the SHUT-OFF TIME                         | 35 |
| 10.4  | Select DATA SEQUENCE display                        | 36 |
| 10.5  | Select LANGUAGE                                     | 37 |
| 10.6  | Create BASIC SETTING                                | 38 |
| 10.7  | Display PROGRAM VERSION                             | 38 |
| 11    | Technical data                                      | 39 |
| 11.1  | Dimensions                                          | 39 |
| 12    | ASCII table                                         | 40 |

2

Subject to reasonable modifications due to technical advances. Copyright PepperI+Fuchs, Printed in Germany PepperI+Fuchs Group • Tel.: Germany +49 621 776-0 • USA +1 330 4253555 • Singapore +65 67799091 • Internet http://www.pepperI-fuchs.com

# 1 Declaration of conformity

The MVT-HH12 was developed and manufactured taking into consideration applicable European standards and directives.

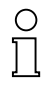

A corresponding declaration of conformity may be requested from the manufacturer.

Note

The manufacturer of the product, Pepperl+Fuchs GmbH in D-68301 Mannheim, has a certified quality assurance program in accordance with ISO 9001.

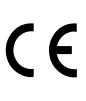

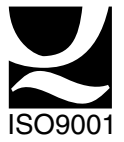

# **IDENT-M System V • MVT-HH12** Symbols used

#### 2 Symbols used

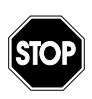

This symbol warns of a danger.

Failure to heed this warning can lead to personal injury or death and/or damage to or destruction of equipment.

Warning

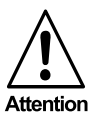

This symbol warns of a possible fault.

Failure to observe the instructions given in this warning may result in the device and any facilities or systems connected to it developing a fault or even failing completely.

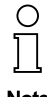

This symbol draws your attention to important information.

Note

Subject to reasonable modifications due to technical advances.

# 3 Safety

## 3.1 Intended use

The MVT-HH12 is part of the microwave identification system IDENT-M System V of Pepperl+Fuchs. The device consisting of a read/write head and allows for wireless communication with data carriers of type MVC. The software integrated into the Handheld device makes it possible to read, edit and write back the memory of the data carrier.

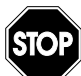

Protection of operating personnel and the system is not ensured if the device is not used in accordance with its intended purpose.

Warning

The device can only be operated by trained professionals in accordance with the available instruction manual.

## 3.2 General safety instructions

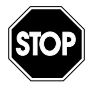

Any other type of operation other than what is described in this manual will place the safety and functionality of the device and systems connected to it in question.

Warning

Repairs may only be performed directly by the manufacturer. Tampering with or changes to the device are not permitted and will render any claims made under the warrantee null and void.

The plant management is responsible for heeding the local safety regulations.

# IDENT-M System V • MVT-HH12 Product description

# 4 Product description

#### 4.1 Product family

The IDENT-M System V identification system of Pepperl+Fuchs, which includes the MVT-HH12, offers various combination options for individual components within the system.

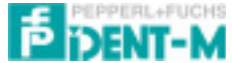

Figure 4.1: Marking of the identification system IDENT-M System V.

#### 4.2 Range of application

The MVT-HH12 is designed for mobile use. Its practical handling make it especially suitable for data acquisition on site.

Some examples of usage possibilities

- monitoring
- maintenance or
- parameter assignment

The MVT-HH12 can be used to access all Pepperl+Fuchs data carriers of type MVC. The control program makes all significant standard functions available and optionally offers menu guidance in German and English.

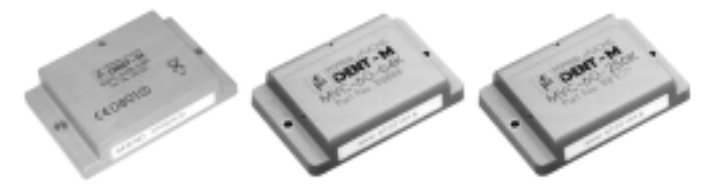

Figure 4.2:

Various data carriers of the identification system IDENT-M System V

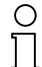

For detailed information on the components of the IDENT-M System V identification system, please refer to the sensor systems catalog 1.

Note

## 4.3 Included with delivery/accessories

The following are included with delivery:

- 1 MVT-HH12
- Battery charger
- Voltage converter
- Carrying belt
- 1 manual on CD-ROM

Date of issue 2003-06-11

#### 5 **General Instructions**

#### 5.1 Storage and transportation

The device must be packaged to protect it against bumps during storage and shipping and against moisture. The original packaging offers optimal protection.

In addition, the permissible ambient conditions must be observed (see Technical data).

#### 5.2 Unpacking

Make certain the content is free of damage. In the event of damage, the postal service or goods transport service should be informed and the supplier notified.

Inspect the contents of the delivery package against your order and the delivery documents:

- · Quantity supplied
- Device type and version in accordance with the type plate
- Accessories
- Handbook/handbooks

Retain the original packaging in case the items have to be stored or further transported at a later date.

If you have guestions, please contact Pepperl+Fuchs GmbH.

#### 5.3 Packaging and disposal

#### 5.3.1 Repackaging

The device must be packaged to protect it against bumps and moisture for later use. The original packaging offers optimal protection.

## 5.3.2 Disposal

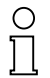

Electronics waste is special waste. Please observe local requirements for disposing of it.

Note

# IDENT-M System V • MVT-HH12 General operation

## 6 General operation

#### 6.1 Information on the battery

The MVT-HH12 works with a battery as its source of power. The battery must be charged before using with the battery charger included with delivery.

If the battery is nearly depleted, a warning message appears on the display. You should then recharge the battery again as soon as possible.

If the turns off automatically, you still have about a week to charge the battery before data is lost in the .

The contains its own Lithium polymer battery that is continuously recharged by the device battery.

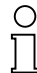

You can extend the life of the battery by

- reducing the brightness level of the display (optional) and using the background lighting of the sparingly;
- Note
- changing the setting for the automatic shut-off function (auto off) that turns off the after a certain amount of idle time (see section 6.3.1) and
- changing the shut-off time that determines when read/write readiness is turned off(see section 10.3).

#### 6.1.1 Charging the battery

To charge the battery, connect the cable from the battery charger (included with delivery) to the . Use the 4-pin socket identified as CHARGER for this purpose.

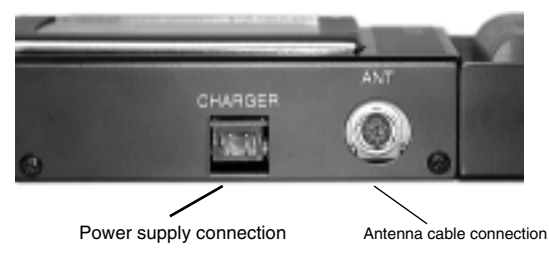

Figure 6.1: Connections of the s MVT-HH12

During the charging process, the red LED is lit on the battery charger. When the device is completely charged the green LED is lit.

The complete charging time is about 2 hours. After that, a few minutes each day is enough to charge the battery completely.

Subject to reasonable modifications due to technical advances

#### 6.2 Operating components on the

The following operating components, which are important for proper use, are located on your the hand-held device:

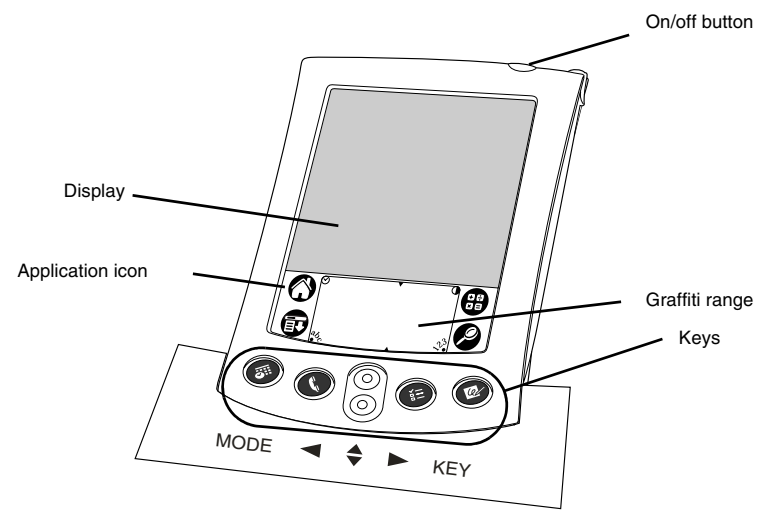

Figure 6.2: Operating components on the

## 6.2.1 Key assignment

| Key  | Symbol   | Function                                  |
|------|----------|-------------------------------------------|
| MODE | 8        | Bringing up the OPERATING MODE screen     |
| ▼ ◆  | ٢        | Scroll screen     Cursor movement up/down |
|      | <b>(</b> | Cursor movement for menu item selection   |
| KEY  | 8        | Read data (READ) / function key switching |

- Each keystroke is confirmed by a beep.
- Input of an invalid key or a fault signal is indicated by a double beep.

# IDENT-M System V • MVT-HH12 General operation

#### 6.3 Turning the device on/off

The on/of button identified with POWER turns the on or off and makes it possible to adjust the background lighting of the to the existing light conditions.

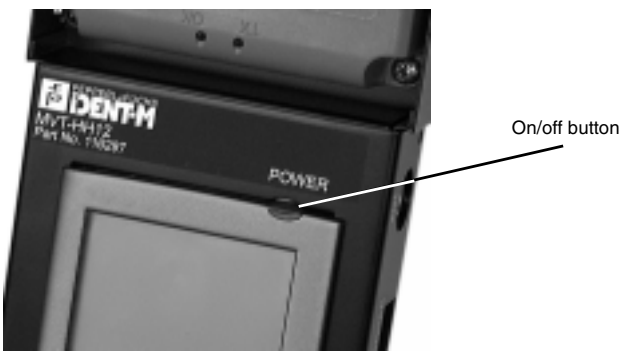

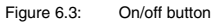

When the is turned off, turn it on by pressing the on/off button. The display that was last on the screen before the was turned off will then appear the screen.

If the is turned on, you can turn it off by pressing the on/off button.

When the is turned on, you can turn the on or off by pressing the background lighting for about two seconds (optional).

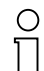

Note

Background lighting switches off automatically after a set amount of time determined by the automatic shut-off function if there is no activity.

# 6.3.1 Setting for the automatic shut-off function (auto off)

You can adjust the automatic shut-off feature in the SETTING application. Possible values are 30 seconds, 1, 2 or 3 minutes.

Subject to reasonable modifications due to technical advances.

## 6.4 DS-30PG application

#### 6.4.1 Brings up DS-30PG program

The is equipped with a series of applications. All applications installed on the are displayed in the starting screen as icons.

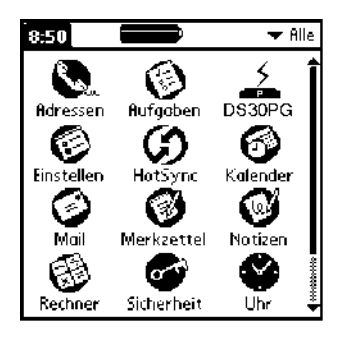

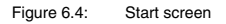

The DS-30PG application is specially programmed for the MVT-HH12. It is responsible for controlling the read head with the correct commands and for showing data on the display of the .

Tapping on the application icon 🚣 starts the DS-30PG program.

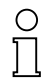

You can change from one application to another while working. The automatically saves your work in the current application and displays it again when you return to this application.

Note

You can also tap on the application icon O to go to the starting screen.

## 6.4.2 OPERATING MODE screen

After you bring up the DS-30PG program, the OPERATING MODE screen appears on the display of the .

| IDENT-M SYSTEM V   |
|--------------------|
|                    |
| MODE SELECT        |
| DATA FIELD MODE    |
| PRESETTING MODE    |
| SELECTABL MEM AREA |
| OPTION MODE        |
|                    |
| ADDR EDIT LEN CONV |
| READ WRITE CE SET  |

Figure 6.5: **OPERATING MODE screen** 

You can select the operating mode by tapping on the desired menu item or selecting it with the 🖨 scroll bar and confirming the menu item.

| Key      | Function                                                                      |
|----------|-------------------------------------------------------------------------------|
| <b>♦</b> | The cursor moves up or down.                                                  |
| SET      | The selected menu item is confirmed and the cursor jumps to the next display. |
| CE       | Back to the OPERATING MODE screen.                                            |
| MODE     | Back to the OPERATING MODE screen.                                            |

## 6.4.3 Overview of various operating modes

You can branch to four different operating modes from the OPERATING MODE screen. The most important functional elements of the individual operating modes are illustrated in the following layout.

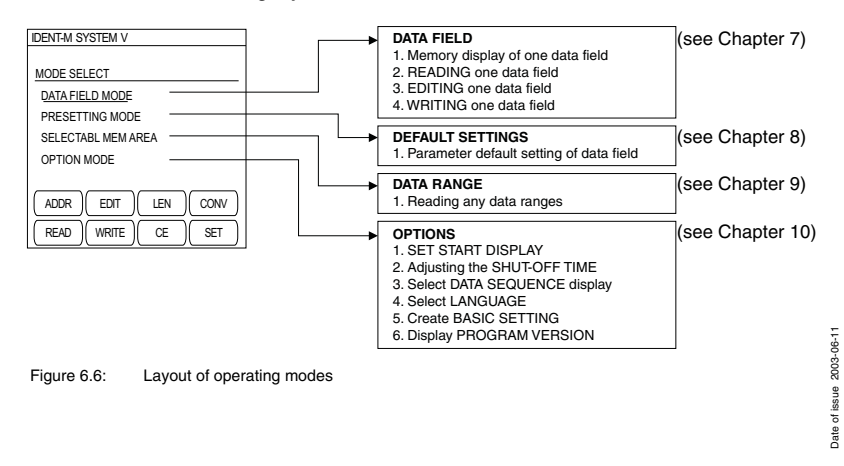

#### 6.4.4 Touchscreen key assignment

While the DS-30PG program is running, 8 keys appear in the lower part of the display. Depending on the current operating mode, functions are assigned to some of these Touchscreen keys.

Tapping once on the appropriate area of the display causes the key to be "pressed" and the corresponding function to be called.

| Key   | Function                                                                                                    |
|-------|----------------------------------------------------------------------------------------------------|
| ADDR  | <ul> <li>Display of the starting and ending address of the data field on the screen, in the top left, second line down</li> <li>Selection of an address to be edited</li> </ul>                                                     |
| EDIT  | <ul> <li>Editing the data of the selected data field</li> <li>To enter umlauted characters and β</li> </ul>                                                                                                    |
| LEN   | Doubling the displayed data length                                                                                                    |
| CONV  | <ul> <li>Cyclic change of the data format of the selected data line<br/>to HEX/DEC/ASCII</li> </ul>                                                                                                    |
| READ  | Start of reading data from the data carrier                                                                                                    |
| WRITE | Start writing data to the data carrier                                                                                                    |
| CE    | <ul> <li>Interruption of data carrier communication in all operating modes</li> <li>Jump back to the higher level screen</li> <li>Take back data input and display previous value</li> <li>Delete a pending fault signal</li> </ul> |
| SET   | The selected setting is accepted                                                                                                    |

- Each keystroke is confirmed by a beep.
- Input of an invalid key or a fault signal is indicated by a double beep.

You can use the screen keyboard of the to enter letters and numbers. There are Touchscreen buttons permanently printed in the Graffiti area of the that will allow you to bring up the screen keyboard for this purpose.

| Symbol    | Function                              |
|-----------|---------------------------------------|
| a6<br>● 0 | Brings up screen keyboard for letters |
| 23        | Brings up screen keyboard for numbers |

# IDENT-M System V • MVT-HH12 DATA MODE operating mode

# 7 DATA MODE operating mode

## 7.1 Layout of the data field display

The memory content of a data carrier can be read and displayed, edited and written back to the data carrier again in the DATA FIELD operating mode.

| DATA FIELD 1  |         |
|---------------|---------|
| BRIATILLED    |         |
| ADDRESS (H)   | DATA(H) |
| оооон         | 0 0     |
| 0001H         | 0 0     |
| 0002H         | 0 0     |
| 0003H         | 0 0     |
| 0004H         | 0 0     |
| 0005H         | 0 0     |
| 0006H         | 0 0     |
| 0007H         | 0 0     |
| ADDR EDIT LEN | CONV    |
| READ WRITE CE | SET     |

Figure 7.1: Data field display

DATA FIELD 1 is displayed in the basic setting.

| Key  | Function                           |
|------|------------------------------------|
| CE   | Back to the OPERATING MODE screen. |
| MODE | Back to the OPERATING MODE screen. |

## 7.2 Changing the data format and data length

You can adjust the data format and data length of the data display with SETTINGS. These parameters can also be changed in operation with the cow key.

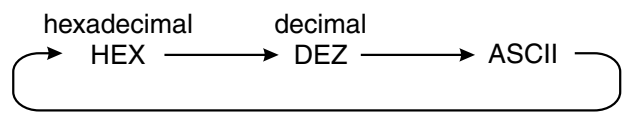

Figure 7.2: Changing the data format

| Key  | Function                                                                                   |
|------|--------------------------------------------------------------------------------------------|
| CONV | The display of the data format changes between hexadecimal (H), decimal (D) and ASCII (A). |
| CE   | Back to the OPERATING MODE screen.                                                         |
| MODE | Back to the OPERATING MODE screen.                                                         |

Date of issue 2003-06-11

O ∏ Note The data format can only be switched if the currently set data length allows it.

You can double the data length that is displayed by pressing the (LR) key. If a data length was set in the default settings that is not a multiple of 2, this data length will be displayed in addition.

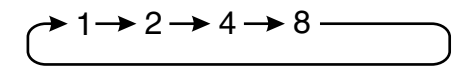

Figure 7.3:

Data length in bytes for hexadecimal display

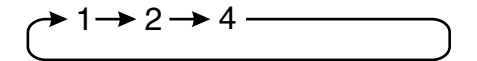

Figure 7.4: Data length in bytes for decimal display

$$( 2 \rightarrow 4 \rightarrow 8 \rightarrow 16 )$$

Figure 7.5: Data length in bytes for display in ASCII

| Кеу  | Function                           |
|------|------------------------------------|
| LEN  | Doubling the displayed data length |
| CE   | Back to the OPERATING MODE screen. |
| MODE | Back to the OPERATING MODE screen. |

#### 7.3 Selecting a data field

DATA FIELD 1 through DATA FIELD 6 can be directly selected with the ◀ and ► keys. The corresponding data content is immediately read and displayed from the data carrier.

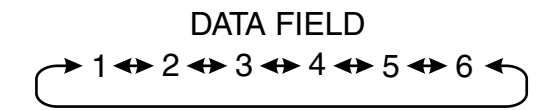

Figure 7.6: Selection of data field

| Key  | Function                                                           |
|------|--------------------------------------------------------------------|
| •    | The previous data field is read and displayed by the data carrier. |
| •    | The next data field is read and displayed by the data carrier.     |
| CE   | Back to the OPERATING MODE screen.                                 |
| MODE | Back to the OPERATING MODE screen.                                 |

### 7.3.1 Select address

You can place an address in the current display by scrolling or entering directly in the address area of the selected data field.

Tapping on ADDR activates the ADDRESS INPUT operating mode. The cursor is positioned on the address in the first line. Tapping on this address in the display will allow you to enter an address within the current data field in the display with the screen keyboard.

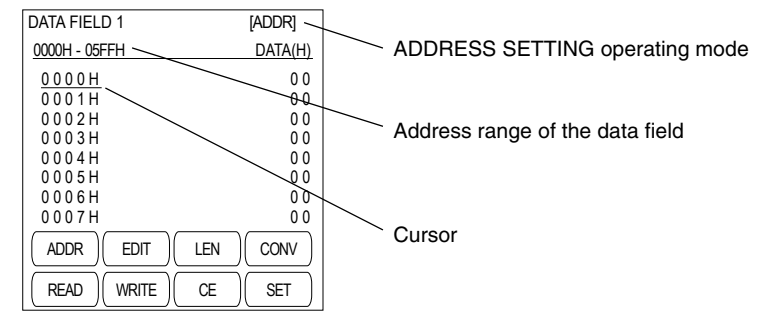

Figure 7.7: ADDRESS SETTING screen

As long as the cursor is displayed, the data format of the addresses can be changed.

| Кеу  | Function                                                                                   |
|------|--------------------------------------------------------------------------------------------|
| \$   | Move the displayed data field forward or backward by one line.                             |
| ADDR | Input of an address with the screen keyboard.                                              |
| CONV | The display of the data format changes between hexadecimal (H), decimal (D) and ASCII (A). |
| CE   | Exit the ADDRESS INPUT operating mode.                                                     |
| MODE | Back to the OPERATING MODE screen.                                                         |

# IDENT-M System V • MVT-HH12 DATA MODE operating mode

#### 7.4 Reading data

A data carrier can be read by directly selecting another data field (see section 7.3) or by tapping on [READ]. "DATA CARRIER COMMUNICATION" appears on the display in the last line.

| DATA FIELD 1      |          |         |
|-------------------|----------|---------|
| ADDRESS (H)       |          | DATA(H) |
| 0000H             |          | 0 0     |
| 0001H             |          | 00      |
| 00028             |          | 00      |
| 0004H             |          | 00      |
| 0005H             |          | 0.0     |
| 0 0 0 6 H         |          | 00      |
| DATA CARRIER COMM | IUNICATI | ON      |
| ADDR              | LEN      | CONV    |
| (READ) WRITE      | CE       | SET     |

Figure 7.8: Read data

| Key  | Function                           |
|------|------------------------------------|
| READ | Start read.                        |
| CE   | Cancel read.                       |
| MODE | Back to the OPERATING MODE screen. |

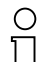

Cancel by tapping on (  $\cong$  ) may last for a short time.

Note

#### 7.4.1 Successful read

If the read process was completed normally, data will be transferred to the (the "PRO-CESSING DATA" message) and shown on the display in the preset data format.

Subject to reasonable modifications due to technical advances.

| DATA FIELD 1            | DATA FIEL | D 1           |
|-------------------------|-----------|---------------|
| ADDRESS(H) DATA(H)      | ADDRESS   | (H) DATA(H)   |
| 0000H 00                | 0000H     | AA            |
| 0001H 00                | 0001H     | BB            |
| 0002H 00                | 0002H     | СС            |
| 0003H 00                | 0003H     | D D           |
| 0004H 00                |           | EE            |
| 0005H 00                | 0005H     | FF            |
| 0006H 00                | 0006H     | AA            |
| PROCESSING DATA (0000H) | 0007 H    | BB            |
| ADDR EDIT LEN CONV      | ADDR      | EDIT LEN CONV |
| READ WRITE CE SET       | READ      | WRITE CE SET  |
|                         |           |               |

Data transfer

Data display

Figure 7.9: Display during successful read

#### 7.4.2 Incorrect read

If a fault occurs, a fault message and an error number are displayed instead of "PRO-CESSING DATA".

| DATA FIELD 1       |         |
|--------------------|---------|
| ADDRESS (H)        | DATA(H) |
| 0000H              | 0 0     |
| 0001H              | 00      |
| 0002H              | 00      |
| 0003H              | 00      |
| 0 0 0 4 H          | 0 0     |
| 0005H              | 00      |
| 0006H              | 0 0     |
| I/F Error          | ERR=02H |
| ADDR EDIT LEN      | CONV    |
| (READ) (WRITE) (CE | SET     |

Figure 7.10: Incorrect read

| Key  | Function                           |
|------|------------------------------------|
| READ | Start read again.                  |
| CE   | Cancel read.                       |
| MODE | Back to the OPERATING MODE screen. |

may last for a short time.

19

CE

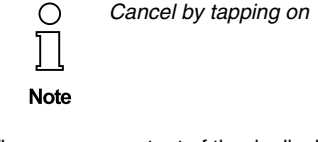

The memory content of the is displayed again.

# IDENT-M System V • MVT-HH12 DATA MODE operating mode

### 7.5 Editing and changing data

Memory content can be edited line by line in the address area of the selected data field.

Tapping on EDIT will activate the EDITOR operating mode and the cursor will be positioned on the memory content of the first address line.

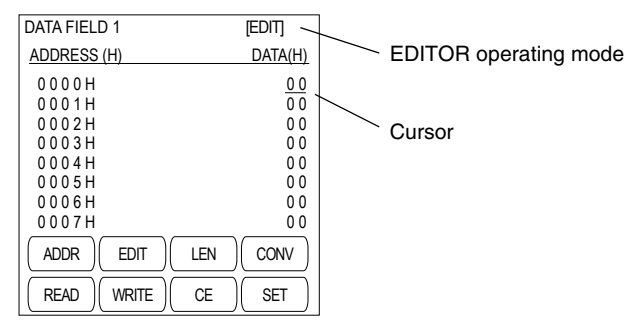

Figure 7.11: EDITOR screen

You can select the desired line by tapping on the data in the display or with the scroll bar♦.

Tapping on the content in the display will allow you to enter a new value with the screen keyboard.

As long as the cursor is displayed, the data format and the data length of the displayed memory content can be changed.

| Key  | Function                                                                                   |
|------|--------------------------------------------------------------------------------------------|
| \$   | The cursor moves down or up and the line to be edited can be selected.                     |
| EDIT | Input of memory content with the screen keyboard.                                          |
| LEN  | Doubling the displayed data length                                                         |
| CONV | The display of the data format changes between hexadecimal (H), decimal (D) and ASCII (A). |
| CE   | Exit the EDITOR operating mode.                                                            |
| MODE | Back to the OPERATING MODE screen.                                                         |

Subject to reasonable modifications due to technical advances.

#### 7.6 Writing data

You can start the write process by tapping on (WRITE ). First the data is transferred in the.

| DAIAFIEL | וט         |         |         |
|----------|------------|---------|---------|
| ADDRESS  | <u>(H)</u> |         | DATA(H) |
| 0000H    |            |         | 0 0     |
| 0001H    |            |         | 0 0     |
| 0002H    |            |         | 0 0     |
| 0003H    |            |         | 0 0     |
| 0004H    |            |         | 0 0     |
| 0005H    |            |         | 0 0     |
| 0006H    |            |         | 00      |
| PROCESS  | ING DATA   | (0000H) |         |
| ADDR     | EDIT       | LEN     | CONV    |
| READ     | WRITE      | CE      | SET     |

Figure 7.12: Start of the write process

| Кеу   | Function                           |
|-------|------------------------------------|
| WRITE | Start write process.               |
| CE    | Cancel write process.              |
| MODE  | Back to the OPERATING MODE screen. |

#### 7.6.1 Successful write

If the read process was completed normally, data will be transferred from the to the data carrier. The data display is shown on the screen again.

| DATA FIELD 1               | DATA FIELD 1 |          |
|----------------------------|--------------|----------|
| ADDRESS (H) DATA(H)        | ADDRESS (H)  | DATA(H)  |
| 0000H 00                   | 0000H        | AA       |
| 0001H 00                   | 0001H        | BB       |
| 0002H 00                   | 0002H        | СС       |
| 0003H 00                   | 0003H        | D D      |
| 0004H 00                   | 0004H        | EE       |
| 0005H 00                   | 0005H        | FF       |
| 0006H 00                   | 0006H        | AA       |
| DATA CARRIER COMMUNICATION | 0 0 0 7 H    | BB       |
| ADDR EDIT LEN CONV         | ADDR EDIT    | LEN CONV |
| READ WRITE CE SET          | READ         | CE SET   |
| Data transfer              | Data disp    | olay     |

#### Data transfer

Display during write Figure 7.13:

# IDENT-M System V • MVT-HH12 DATA MODE operating mode

#### 7.6.2 Incorrect write

If a fault occurs, a fault message and an error number are displayed instead of "DATA CARRIER COMMUNICATION".

| DATA FIELD 1           |         |
|------------------------|---------|
| ADDRESS (H)            | DATA(H) |
| 0 0 0 0 H<br>0 0 0 1 H | 00      |
| 0 0 0 2 H              | 0 0     |
| 0 0 0 3 H              | 0 0     |
| 0 0 0 4 H              | 0 0     |
| 0 0 0 5 H              | 0 0     |
| 0 0 0 6 H              | 0 0     |
| I/F Error              | ERR=02H |
| ADDR EDIT LEN          | CONV    |
| READ WRITE CE          | SET     |

Figure 7.14: Incorrect write

| Key   | Function                           |
|-------|------------------------------------|
| WRITE | Start write process again.         |
| CE    | Cancel write process.              |
| MODE  | Back to the OPERATING MODE screen. |

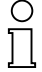

Cancel by tapping on may last for a short time. CE

Note

Subject to reasonable modifications due to technical advances.

Copyright Pepperl+Fuchs, Printed in Germany 22 Pepperl+Fuchs Group • Tel.: Germany +49 621 776-0 • USA +1 330 4253555 • Singapore +65 67799091 • Internet http://www.pepperl-fuchs.com

#### 8 **DEFAULT SETTINGS operating mode**

The default settings for the 6 possible data fields can be made in this menu item. You can change

- · the memory range
- · the data format that is displayed
- the number of bytes per line
- · the data carrier identification process
- the verification
- the assigned ID code and
- · a separate name

for each data field.

#### 8.1 Selecting a data field

First select one of the existing data fields.

| PRESETTING MODE         |  |  |
|-------------------------|--|--|
| DATA FIELD SELECT       |  |  |
| DATA FIELD 1            |  |  |
| DATA FIELD 2            |  |  |
| DATA FIELD 3            |  |  |
| DATA FIELD 4            |  |  |
| DATA FIELD 5            |  |  |
| DATA FIELD 6            |  |  |
| (ADDR)(EDIT)(LEN)(CONV) |  |  |
| (READ)(WRITE)(CE)(SET)  |  |  |

Figure 8.1: SELECT DATA FIELD screen

The basic setting is DATA FIELD 1.

| Кеу  | Function                                                                      |
|------|-------------------------------------------------------------------------------|
| \$   | The cursor moves up or down.                                                  |
| SET  | The selected menu item is confirmed and the cursor jumps to the next display. |
| CE   | Back to the OPERATING MODE screen.                                            |
| MODE | Back to the OPERATING MODE screen.                                            |

#### 8.1.1 Memory range setting

| PRESETTING MODE   |        |        |
|-------------------|--------|--------|
| DATA FIELD 1      |        |        |
| ACCESS AREA       |        |        |
| TOP ADDRESS       | = 0000 | (H)    |
| NUM OF BYTE       | = 0600 | (H)    |
|                   |        |        |
|                   |        |        |
|                   |        |        |
| ( ADDR )( EDIT )( | LEN )  | CONV ) |
| READ              | CE     | SET    |

Figure 8.2: Memory range setting

Depending on the data field selected, the basic setting is:

| 0000 (H)05FF (H) | (1536 bytes)                                                                                                    |
|------------------|----------------------------------------------------------------------------------------------------|
| 0600 (H)0BFF (H) | (1536 bytes)                                                                                                    |
| 0C00 (H)11FF (H) | (1536 bytes)                                                                                                    |
| 1200 (H)17FF (H) | (1536 bytes)                                                                                                    |
| 1800 (H)1D7F (H) | (1536 bytes)                                                                                                    |
| 8000 (H)807D (H) | (126 bytes)                                                                                                    |
|                  | 0000 (H)05FF (H)<br>0600 (H)0BFF (H)<br>0C00 (H)11FF (H)<br>1200 (H)17FF (H)<br>1800 (H)1D7F (H)<br>8000 (H)807D (H) |

To change the underlined numeric value, open the screen keyboard or tap on  $\overset{a_{o}}{\bullet}_{\circ}$  or  $\mathcal{Y}^{2}_{\bullet}$  or touch the value on the screen. Then enter the desired new value.

| Key   | Function                                                                             |
|-------|--------------------------------------------------------------------------------------|
| \$    | The cursor moves up or down.                                                         |
| CONV  | The display of the data format changes between hexadecimal (H) and decimal (D).      |
| ab 23 | Input of other values with the screen keyboard.                                      |
| SET   | The values that are entered are confirmed and the cursor jumps to the next display.  |
| CE    | Back to the previous display. The values that were already entered will be retained. |
| MODE  | Back to the OPERATING MODE screen.                                                   |

Subject to reasonable modifications due to technical advances.

## 8.1.2 Adjusting the data format

| PRESETTING MODE   |
|-------------------|
| DATA FIELD 1      |
| DATA CODE         |
| HEX               |
| DEC               |
| ASCII             |
|                   |
|                   |
|                   |
| READ WRITE CE SET |

Figure 8.3: Adjusting the data format

The basic setting is HEX (hexadecimal).

| Кеу  | Function                                                                           |
|------|------------------------------------------------------------------------------------|
| \$   | The cursor moves up or down.                                                       |
| SET  | The selected menu item is confirmed and the cursor jumps to the next display.      |
| CE   | Back to the previous display. The value that was already entered will be retained. |
| MODE | Back to the OPERATING MODE screen.                                                 |

## 8.1.3 Data length setting

| PRESETTING MODE                                                                  |
|----------------------------------------------------------------------------------|
| DATA FIELD 1                                                                     |
| NUMBER OF BYTE ON 1 LINE                                                         |
| HEX 1 - 8                                                                        |
| LENGTH = $\underline{1}$                                                         |
|                                                                                  |
|                                                                                  |
|                                                                                  |
| $\left( ADDR \right) \left( EDIT \right) \left( LEN \right) \left( CONV \right)$ |
| READ WRITE CE SET                                                                |

Figure 8.4: Data length setting

Depending on the data format, the basic setting is:

| HEX:   | 1 | (possible data length: 1 8) |
|--------|---|-----------------------------|
| DEC:   | 1 | (possible data length: 1 4) |
| ASCII: | 1 | (possible data length: 1 16 |

| Key   | Function                                                                           |
|-------|------------------------------------------------------------------------------------|
| ab 23 | Input of other values with the screen keyboard.                                    |
| SET   | The value that was entered is confirmed and the cursor jumps to the next display.  |
| CE    | Back to the previous display. The value that was already entered will be retained. |
| MODE  | Back to the OPERATING MODE screen.                                                 |

Copyright Pepperl+Fuchs, Printed in Germany

*6*)

<sup>25</sup> Pepperl+Fuchs Group • Tel.: Germany +49 621 776-0 • USA +1 330 4253555 • Singapore +65 67799091 • Internet http://www.pepperl-fuchs.com

#### 8.1.4 Setting for the data carrier identification process

| PRESETTING MODE                 |
|---------------------------------|
| DATA FIELD 1                    |
| PLATE DETECTION METHOD          |
| TIME LIMITED                    |
| TIME UNLIMITED                  |
| R/W REPEAT                      |
|                                 |
|                                 |
| ( ADDR )( EDIT )( LEN )( CONV ) |
| READ WRITE CE SET               |

Figure 8.5: Setting for the data carrier identification process

The basic setting is IMMEDIATE. This corresponds to performing the command immediately. If there is no data carrier in the antenna area, a fault is reported.

With automatic data carrier recognition the command will continue to be executed until a data carrier in the antenna range can be read.

Read is always in cyclic operating mode.

| Key  | Function                                                                      |
|------|-------------------------------------------------------------------------------|
| \$   | The cursor moves up or down.                                                  |
| SET  | The selected menu item is confirmed and the cursor jumps to the next display. |
| CE   | Back to the previous display.                                                 |
| MODE | Back to the OPERATING MODE screen.                                            |

#### 8.1.5 Verification setting

| PRESETTING MODE         |
|-------------------------|
| DATA FIELD 1            |
| VERIFY                  |
| WITHOUT VERIFY          |
| WITH VERIFY             |
|                         |
|                         |
|                         |
| (ADDR)(EDIT)(LEN)(CONV) |
| READ WRITE CE SET       |

Figure 8.6: Verification setting

The basic setting is WITHOUT VERIFICATION. This corresponds to a process without testing for read or write.

If the setting is WITH VERIFICATION, data that is read or written will be read again for verification.

| Key  | Function                                                                      |
|------|-------------------------------------------------------------------------------|
| \$   | The cursor moves up or down.                                                  |
| SET  | The selected menu item is confirmed and the cursor jumps to the next display. |
| CE   | Back to the previous display.                                                 |
| MODE | Back to the OPERATING MODE screen.                                            |

### 8.1.6 Assignment of the ID code

| PRESETTING MODE               |  |  |
|-------------------------------|--|--|
| DATA FIELD 1                  |  |  |
| ID-CODE                       |  |  |
| WITHOUT ASSIGNED              |  |  |
| ASSIGNED                      |  |  |
| ASSIGNED NON-OPERATION        |  |  |
|                               |  |  |
|                               |  |  |
| ADDR EDIT LEN CONV            |  |  |
| READ     WRITE     CE     SET |  |  |

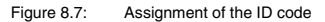

The basic setting is WITHOUT ASSIGNMENT. The system works with all data carriers when this setting is selected.

| Кеу  | Function                                                                      |
|------|-------------------------------------------------------------------------------|
| \$   | The cursor moves up or down.                                                  |
| SET  | The selected menu item is confirmed and the cursor jumps to the next display. |
| CE   | Back to the previous display.                                                 |
| MODE | Back to the OPERATING MODE screen.                                            |

When ASSIGNMENT is selected, the ID code should be entered in the next display. The system will then only communicate with data carriers that have ID codes matching the set value. The basic setting of the ID code is 00000000 (H).

If the EXCLUDING ASSIGNMENT setting is selected, the system will communicate with all data carriers having ID codes that do **not** match the set value.

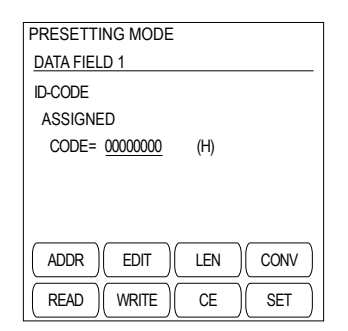

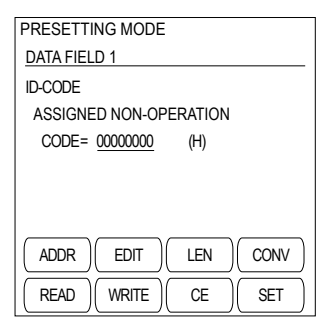

Figure 8.8: Input of the ID code

| Key   | Function                                                                                   |
|-------|--------------------------------------------------------------------------------------------|
| ab 13 | Input of other values with the screen keyboard.                                            |
| CONV  | The display of the data format changes between hexadecimal (H), decimal (D) and ASCII (A). |
| SET   | The value that was entered is confirmed and the cursor jumps to the next display.          |
| CE    | Back to the previous display. The value that was already entered will be retained.         |
| MODE  | Back to the OPERATING MODE screen.                                                         |

Subject to reasonable modifications due to technical advances.

## 8.1.7 Input of the data field name

Data fields 1 through 6 can be renamed by entering a data field name.

| PRESETTING MODE    |
|--------------------|
| DATA FIELD 1       |
| DATA FIELD NAME    |
| NAME               |
| > DATA FIELD 1     |
|                    |
|                    |
|                    |
| ADDR EDIT LEN CONV |
|                    |
|                    |

Figure 8.9: Input of the data field name

The basic setting is DATA FIELD 1... DATA FIELD 6.

| Key   | Function                                                                           |
|-------|------------------------------------------------------------------------------------|
| ab 23 | Input of other values with the screen keyboard.                                    |
| SET   | The value that was entered is confirmed and the cursor jumps to the next display.  |
| CE    | Back to the previous display. The value that was already entered will be retained. |
| MODE  | Back to the OPERATING MODE screen.                                                 |

## 8.1.8 End of the DEFAULT SETTINGS operating mode

| PRESETTING MODE     |
|---------------------|
| DATA FIELD 1        |
| PRESETTING FINISHED |
| YES                 |
| NO                  |
|                     |
|                     |
|                     |
| ADDR EDIT LEN CONV  |
| READ WRITE CE SET   |

Figure 8.10: End of the DEFAULT SETTINGS operating mode

The basic setting is YES. If you want to set additional data fields, select NO.

| Key      | Function                                                                      |
|----------|-------------------------------------------------------------------------------|
| <b>★</b> | The cursor moves up or down.                                                  |
| SET      | The selected menu item is confirmed and the cursor jumps to the next display. |
| CE       | Back to the previous display.                                                 |
| MODE     | Back to the OPERATING MODE screen.                                            |

Subject to reasonable modifications due to technical advances.

#### 9 **DATA RANGE** operating mode

Any memory range can be specified and read by the data carrier in the DATA RANGE operating mode. The starting address and number of bytes of the data range can be specified.

#### 9.1 Selection of the data range

The values for START ADDRESS and NUMBER OF BYTE are 0000 (H) in the basic setting.

| SELECTABLE MEMO | ORY AREA |             |
|-----------------|----------|-------------|
| READ            |          |             |
| ACCESS AREA     |          |             |
| TOP ADDRESS     | = 0000   | (H)         |
| NUM OF BYTE     | = 0000   | (H)         |
|                 |          |             |
|                 |          |             |
|                 |          |             |
| ( ADDR )( EDIT  | )( LEN ) | ( CONV )    |
|                 |          |             |
|                 |          | <u>s</u> ⊑I |

Figure 9.1: DATA BANGE screen

| Key   | Function                                                                            |
|-------|-------------------------------------------------------------------------------------|
| \$    | The line to be edited can be selected.                                              |
| ab v3 | Input of other values with the screen keyboard.                                     |
| CONV  | The display of the data format changes between hexadecimal (H) and decimal (D).     |
| SET   | The values that are entered are confirmed and the cursor jumps to the next display. |
| CE    | Leave the DATA RANGE operating mode.                                                |
| MODE  | Back to the OPERATING MODE screen.                                                  |

# **IDENT-M System V • MVT-HH12** DATA RANGE operating mode

After the values are confirmed, you will be prompted to press the READ key. This will start the read process.

| SELECTABLE MEMORY AREA |        |      |  |
|------------------------|--------|------|--|
| READ                   |        |      |  |
| ACCESS AREA            |        |      |  |
| TOP ADDRESS            | = 0000 | (H)  |  |
| NUM OF BYTE            | = 0004 | (H)  |  |
| PUSH READ KEY!         |        |      |  |
| ADDR EDIT              | LEN    | CONV |  |
| READ WRITE             | CE     | SET  |  |

Figure 9.2: Read data

If the read is successful, the selected memory range will be displayed (see section 7.4.1); if the read is unsuccessful, the data content of active memory will be displayed (see section 7.4.2).

#### 9.2 Editing/changing and writing the data range

Operation and display of communication with the data carrier match the description in the DATA FIELD operating mode:

""Editing and changing data" see section 7.5, "Writing data" see section 7.6.

Subject to reasonable modifications due to technical advances.

#### 10 **OPTIONS** operating mode

You can make the basic settings of the device in the OPTIONS operating mode. These are the starting display, the data sequence that is displayed or the language in the display. In addition, you can bring up the internal program version or reset the device to the original basic setting.

#### 10.1 Select menu item

| OPTION MODE         |
|---------------------|
| INITIAL SCREEN      |
| POWER SAFE TIME     |
| CODE FORMAT         |
| LANGUAGE SETTING    |
| INITIAL SETTING     |
| VERSION INFORMATION |
| ADDR EDIT LEN CONV  |
| READ WRITE CE SET   |

Figure 10.1: **OPTIONS** screen

The basic setting is SET START DISPLAY.

| Кеу  | Function                                                                      |
|------|-------------------------------------------------------------------------------|
| \$   | The cursor moves up or down.                                                  |
| SET  | The selected menu item is confirmed and the cursor jumps to the next display. |
| CE   | Back to the OPERATING MODE screen.                                            |
| MODE | Back to the OPERATING MODE screen.                                            |

# IDENT-M System V • MVT-HH12 OPTIONS operating mode

## 10.2 SET START DISPLAY

You can use this command to specify the display that will appear after you turn on the device.

| INIT SCREEN SET    |
|--------------------|
| MODE SELECT        |
| DATA FIELD 1       |
| DATA FIELD 2       |
| DATA FIELD 3       |
| DATA FIELD 4       |
| DATA FIELD 5       |
| DATA FIELD 6       |
| ADDR EDIT LEN CONV |
| READ WRITE CE SET  |

Figure 10.2: SET START DISPLAY screen

The basic setting is OPERATING MODE.

| Key  | Function                                                                                         |
|------|--------------------------------------------------------------------------------------------------|
| \$   | The cursor moves up or down.                                                                     |
| SET  | The value that was entered is confirmed and the program jumps back to the OPERATING MODE screen. |
| CE   | Back to the OPTIONS screen.                                                                      |
| MODE | Back to the OPERATING MODE screen.                                                               |

Subject to reasonable modifications due to technical advances.

## 10.3 Adjusting the SHUT-OFF TIME

You can use this command to adjust the time in increments of minutes after which read/write readiness will switch off automatically if no key is pressed.

| OPTION MC | DE      |     |           |
|-----------|---------|-----|-----------|
| POWER SA  | VE TIME |     |           |
| TIME      | = 3     |     | (minutes) |
|           |         |     |           |
|           |         |     |           |
|           |         |     |           |
|           |         |     |           |
|           |         |     |           |
| ADDR      | EDIT    | LEN | CONV      |
| READ      | WRITE   | CE  | SET       |

Figure 10.3: SHUT-OFF TIME screen

The basic setting is 3 minutes.

| Key  | Function                                                                                         |
|------|--------------------------------------------------------------------------------------------------|
| 23   | Enter the number of minutes. Possible values are 1, 2 or 3 minutes                               |
| SET  | The value that was entered is confirmed and the program jumps back to the OPERATING MODE screen. |
| CE   | Back to the OPTIONS screen.                                                                      |
| MODE | Back to the OPERATING MODE screen.                                                               |

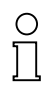

Set the shut-off time of read/write readiness to the same value or a shorter value than the shut-off function (auto off) to make it work.

Note

#### 10.4 Select DATA SEQUENCE display

You can use this setting to switch the high-order byte with the low-order byte in the data display. It is also possible to completely replace four bytes in the display.

| OPTION MODE | =            |          |
|-------------|--------------|----------|
| CODE FORMA  | Т            |          |
| NORMAL      | :B0-B1-B2-B3 |          |
| CHANGED     | :B1-B0-B3-B2 |          |
| REVERSED    | :B3-B2-B1-B0 |          |
|             |              |          |
|             |              |          |
|             |              |          |
| ( ADDR ) E  | DIT)(LEN)    | ( CONV ) |
| READ W      |              | SET      |

Figure 10.4: DATA SEQUENCE screen

The basic setting is NORMAL.

| Key  | Function                                                                                         |
|------|--------------------------------------------------------------------------------------------------|
| \$   | The cursor moves up or down.                                                                     |
| SET  | The value that was entered is confirmed and the program jumps back to the OPERATING MODE screen. |
| CE   | Back to the OPTIONS screen.                                                                      |
| MODE | Back to the OPERATING MODE screen.                                                               |

Subject to reasonable modifications due to technical advances.

#### 10.5 Select LANGUAGE

This setting can be used to select the user language. All displays and menus on the screen will be shown in the selected language.

| OPTION MODE                     |
|---------------------------------|
| LANGUAGE SETTING                |
| ENGLISH                         |
| GERMAN                          |
|                                 |
|                                 |
|                                 |
|                                 |
| ( ADDR )( EDIT )( LEN )( CONV ) |
|                                 |
|                                 |

Figure 10.5: LANGUAGE screen

The basic setting is the currently set language GERMAN.

| Кеу  | Function                                                                                         |
|------|--------------------------------------------------------------------------------------------------|
| \$   | The cursor moves up or down.                                                                     |
| SET  | The value that was entered is confirmed and the program jumps back to the OPERATING MODE screen. |
| CE   | Back to the OPTIONS screen.                                                                      |
| MODE | Back to the OPERATING MODE screen.                                                               |

# IDENT-M System V • MVT-HH12 OPTIONS operating mode

## 10.6 Create BASIC SETTING

Selecting this command resets the device to its default setting.

| OPTION N   | IODE    |     |     |
|------------|---------|-----|-----|
| INITIAL SE | ETTIING |     |     |
| <u>NO</u>  |         |     |     |
| YES        |         |     |     |
|            |         |     |     |
|            |         |     |     |
|            |         |     |     |
|            |         |     |     |
| ADDR       | EDIT    | LEN |     |
| READ       | WRITE   | CE  | SET |

Figure 10.6: DEFAULT SETTING screen

The basic setting is NO.

| Key  | Function                                                                                                    |
|------|----------------------------------------------------------------------------------------------------|
| \$   | The cursor moves up or down.                                                                                                    |
| SET  | The value that was entered is confirmed, the device is switched back to the<br>standard setting, and the OPERATING MODE screen is displayed. |
| CE   | Back to the OPTIONS screen.                                                                                                    |
| MODE | Back to the OPERATING MODE screen.                                                                                                    |

#### 10.7 Display PROGRAM VERSION

You can use this setting to query the software version to distinguish between different software levels.

| OPTION MODE         |            |      |  |  |  |  |  |  |
|---------------------|------------|------|--|--|--|--|--|--|
| VERSION INFORMATION |            |      |  |  |  |  |  |  |
| DS-30PG             |            |      |  |  |  |  |  |  |
| VERSION             | 1.00       |      |  |  |  |  |  |  |
| DATE                | 28.12.2001 |      |  |  |  |  |  |  |
| HIT ANY KEY!        |            |      |  |  |  |  |  |  |
| ADDR                | EDIT LEN   | CONV |  |  |  |  |  |  |
| READ                | WRITE CE   | SET  |  |  |  |  |  |  |

Figure 10.7: PROGRAM VERSION screen

Pressing any key will take you back to the operating mode setting.

## 11 Technical data

| General data                |                                                                |
|-----------------------------|----------------------------------------------------------------|
| Working frequency           | 2.45 GHz ± 200 kHz                                             |
| Radiated power              | 1.54 mW (1.9 dBm)                                              |
| Read distance               | 0 100 mm                                                       |
| Write distance              | 0 100 mm                                                       |
| Displays/operating elements |                                                                |
| Display                     | LCD display, monochrome                                        |
| Keyboard                    | Touchscreen                                                    |
| LED Tx                      | Communication active                                           |
| LED OK                      | Power-on                                                       |
| Electrical data             |                                                                |
| Power supply                | NiMH battery                                                   |
|                             | Battery charger included with delivery                         |
| Ambient conditions          |                                                                |
| Ambient temperature         | 5 40 °C (278 313 K)                                            |
| Storage temperature         | 20 40 °C (293 313 K)                                           |
| Klimatische Bedingungen     | Humidity max. 20 90 %                                          |
| Mechanical data             |                                                                |
| Mass                        | 1370 g                                                         |
| Dimensions                  | 100 mm x 272 mm x 38 mm (H x B x T)<br>(without antenna cable) |
| Design                      | Manual device                                                  |

## 11.1 Dimensions

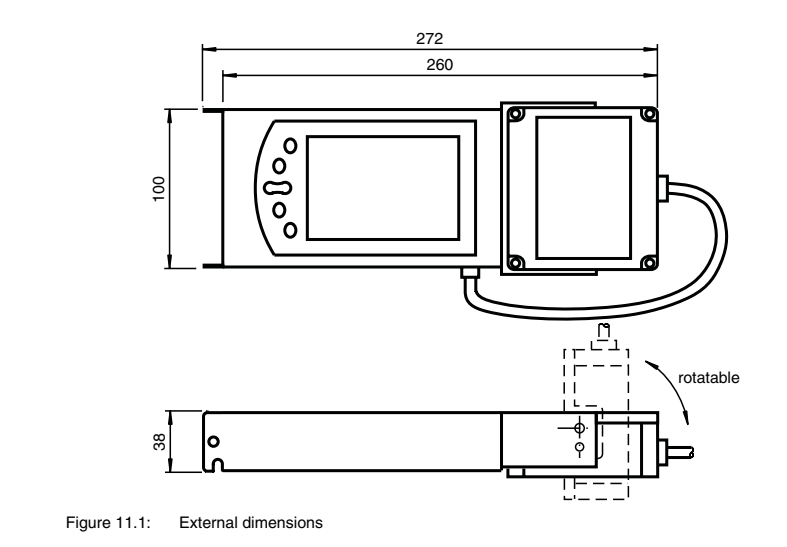

Date of issue 2003-06-11

# IDENT-M System V • MVT-HH12 ASCII table

#### 12 **ASCII** table

| hex | dec. | ASCII | hex | dec. | ASCII | hex | dec. | ASCII | hex | dec. | ASCII |
|-----|------|-------|-----|------|-------|-----|------|-------|-----|------|-------|
| 00  | 0    | NUL   | 20  | 32   | Space | 40  | 64   | @     | 60  | 96   | "     |
| 01  | 1    | SOH   | 21  | 33   | !     | 41  | 65   | Α     | 61  | 97   | а     |
| 02  | 2    | STX   | 22  | 34   | "     | 42  | 66   | В     | 62  | 98   | b     |
| 03  | 3    | ETX   | 23  | 35   | #     | 43  | 67   | С     | 63  | 99   | С     |
| 04  | 4    | EOT   | 24  | 36   | \$    | 44  | 68   | D     | 64  | 100  | d     |
| 05  | 5    | ENQ   | 25  | 37   | %     | 45  | 69   | E     | 65  | 101  | е     |
| 06  | 6    | ACK   | 26  | 38   | &     | 46  | 70   | F     | 66  | 102  | f     |
| 07  | 7    | BEL   | 27  | 39   | "     | 47  | 71   | G     | 67  | 103  | g     |
| 08  | 8    | BS    | 28  | 40   | (     | 48  | 72   | Н     | 68  | 104  | h     |
| 09  | 9    | HT    | 29  | 41   | )     | 49  | 73   | I     | 69  | 105  | i     |
| 0A  | 10   | LF    | 2A  | 42   | *     | 4A  | 74   | J     | 6A  | 106  | j     |
| 0B  | 11   | VT    | 2B  | 43   | +     | 4B  | 75   | К     | 6B  | 107  | k     |
| 0C  | 12   | FF    | 2C  | 44   | ,     | 4C  | 76   | L     | 6C  | 108  | I     |
| 0D  | 13   | CR    | 2D  | 45   | -     | 4D  | 77   | М     | 6D  | 109  | m     |
| 0E  | 14   | SO    | 2E  | 46   |       | 4E  | 78   | Ν     | 6E  | 110  | n     |
| 0F  | 15   | SI    | 2F  | 47   | /     | 4F  | 79   | 0     | 6F  | 111  | 0     |
| 10  | 16   | DLE   | 30  | 48   | 0     | 50  | 80   | Р     | 70  | 112  | р     |
| 11  | 17   | DC1   | 31  | 49   | 1     | 51  | 81   | Q     | 71  | 113  | q     |
| 12  | 18   | DC2   | 32  | 50   | 2     | 52  | 82   | R     | 72  | 114  | r     |
| 13  | 19   | DC3   | 33  | 51   | 3     | 53  | 83   | S     | 73  | 115  | S     |
| 14  | 20   | DC4   | 34  | 52   | 4     | 54  | 84   | Т     | 74  | 116  | t     |
| 15  | 21   | NAK   | 35  | 53   | 5     | 55  | 85   | U     | 75  | 117  | u     |
| 16  | 22   | SYN   | 36  | 54   | 6     | 56  | 86   | V     | 76  | 118  | v     |
| 17  | 23   | ETB   | 37  | 55   | 7     | 57  | 87   | W     | 77  | 119  | w     |
| 18  | 24   | CAN   | 38  | 56   | 8     | 58  | 88   | Х     | 78  | 120  | х     |
| 19  | 25   | EM    | 39  | 57   | 9     | 59  | 89   | Y     | 79  | 121  | У     |
| 1A  | 26   | SUB   | ЗA  | 58   | :     | 5A  | 90   | Z     | 7A  | 122  | Z     |
| 1B  | 27   | ESC   | 3B  | 59   | ;     | 5B  | 91   | [     | 7B  | 123  | {     |
| 1C  | 28   | FS    | 3C  | 60   | <     | 5C  | 92   | \     | 7C  | 124  |       |
| 1D  | 29   | GS    | 3D  | 61   | =     | 5D  | 93   | ]     | 7D  | 125  | }     |
| 1E  | 30   | RS    | ЗE  | 62   | >     | 5E  | 94   | ^     | 7E  | 126  | ~     |
| 1F  | 31   | US    | 3F  | 63   | ?     | 5F  | 95   | _     | 7F  | 127  | DEL   |

Subject to reasonable modifications due to technical advances. Copyright PepperI+Fuchs, Printed in Germany PepperI+Fuchs Group • Tel.: Germany +49 621 776-0 • USA +1 330 4253555 • Singapore +65 67799091 • Internet http://www.pepperI-fuchs.com 40

With regard to the supply of products, the current issue of the following document is applicable: The General Terms of Delivery for Products and Services of the Electrical Industry, published by the Central Association of the "Elektrotechnik und Elektroindustrie (ZVEI) e.V. in their most recent version as well as the supplementary clause: "Extended reservation of title".

We at Pepperl+Fuchs recognise a duty to make a contribution to the future, For this reason, this printed matter is produced on paper bleached without the use of chlorine.

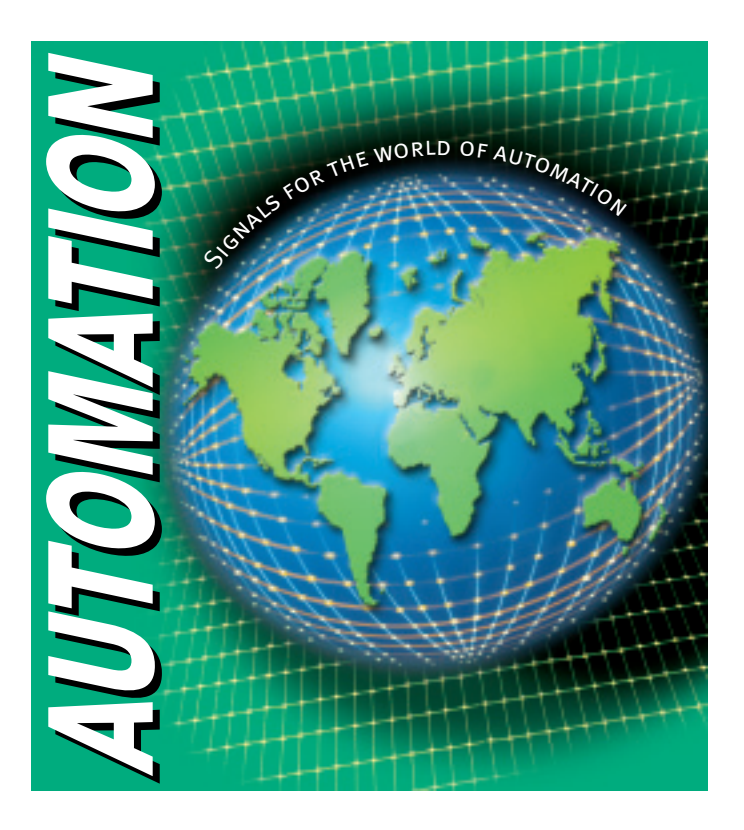

# www.pepperl-fuchs.com

#### **Worldwide Headquarters**

Pepperl+Fuchs GmbH · Königsberger Allee 87 68307 Mannheim · Germany Tel. +49 621 776-0 · Fax +49 621 776-1000 e-mail: info@de.pepperl-fuchs.com

#### **USA Headquarters**

Pepperl+Fuchs Inc. • 1600 Enterprise Parkway Twinsburg, Ohio 44087 • USA Tel. +1 330 4253555 • Fax +1 330 4254607 e-mail: sales@us.pepperl-fuchs.com

#### Asia Pacific Headquarters

Pepperl+Fuchs Pte Ltd. • P+F Building 18 Ayer Rajah Crescent • Singapore 139942 Tel. +65 67799091 • Fax +65 68731637 e-mail: sales@sg.pepperl-fuchs.com

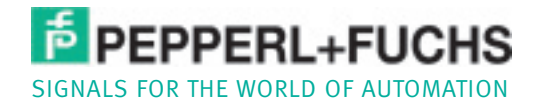